## Login.gov Account Creation

## Assumptions:

- **1.** All non-USDA/DOI users must use Login.gov to sign into the IQCS Application.
- **2.** Whie USDA/DOI users can log onto the IQCS Application without a Login.gov account, it is highly recommended for all users to have a Login.gov account and use this account to access the IQCS Application.
- 3. The email address you use to create a Login.gov account must match your email identified in IQCS.

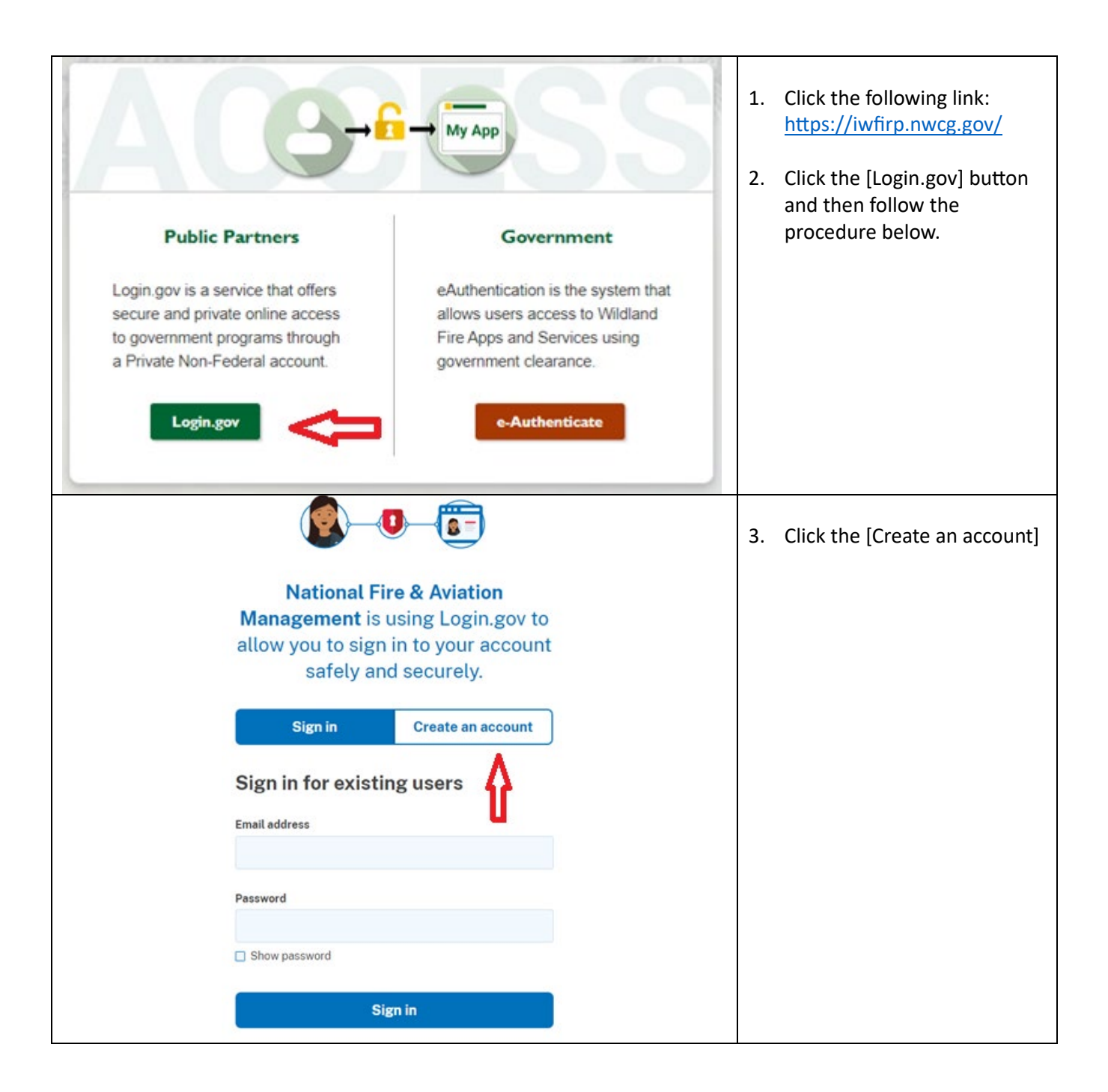

| 🗅 https://secure.login.gov/sign_up/enter, email 🔥 🖒 🗇 🗇                                                                                                    |    |                                                                                                    |
|----------------------------------------------------------------------------------------------------|----|----------------------------------------------------------------------------------------------------|
| An official velocited for the United States government Heims have velocitory =     U LOGIN.GOV     ES                                                                                                    | 4. | At this screen, enter your<br>email address. <u>This address</u><br><u>must match your email</u><br>address in IQCS. |
| National Fire & Aviation         Management is using Login.gov to         allow you to sign in to your account         safely and securely.         Sign in       Create an account                                                                                                    | 5. | Select your language<br>preference and then click the<br>box accepting the Login.gov<br>rules.                       |
| Enter your email language preference         Login gov allows you to receive your email communication in English (default)         English (default)         Français         I read and accept the Login gov Rules of Use (3)         Submit         Cancel         Security Practices and Privacy Act Statement (3)         Privacy Act Statement (3)                                                                                                    | 6. | Click the Submit button and<br>an email will be sent to your<br>email box.                                           |
| [EXTERNAL] Confirm your email            Login gov < no-reply@login.gov>         To            To            To <td>7.</td> <td>Once you have received the confirmation email, click the [Confirm email address] .</td> | 7. | Once you have received the confirmation email, click the [Confirm email address] .                                   |
| ULOGIN.GOV                                                                                                    |    |                                                                                                    |
| Confirm your email                                                                                                    |    |                                                                                                    |
| Thanks for submitting your email address. Please click the link<br>below or copy and paste the entire link into your browser. This<br>link will expire in 24 hours.                                                                                                    |    |                                                                                                    |
| Confirm email address https://secure.login.gov/sign_up/email/confirm? _request_ Oecfcce?tru4aTjnezKhX-nfs                                                                                                    |    |                                                                                                    |
| Please do not reply to this message. If you need help, visit login.gov/help/                                                                                                    |    |                                                                                                    |
| About Login.gov   Privacy policy                                                                                                    |    |                                                                                                    |

| https://secure.login.gov/sign_up/enter_password?confirmation_token=x6Tszu4aTjnezKhX-nfs A <sup>h</sup> ☆ □ ☆<br>I An official website of the United States government Here's how you know ~ |                   |                                                                                          |
|----------------------------------------------------------------------------------------------------|-------------------|------------------------------------------------------------------------------------------|
|                                                                                                    | 8. Yo<br>as<br>ha | ou will be directed to create<br>strong password. Once you<br>ave entered your password, |
| You have confirmed your email address                                                                                                    | cli               | ck [Continue]                                                                            |
| Create a strong password                                                                                                    |                   |                                                                                          |
| Your password must be <b>12 characters</b> or longer. Don't use common phrases or repeated characters, like abc or 111.                                                                     |                   |                                                                                          |
| Password                                                                                                    |                   |                                                                                          |
| Confirm password                                                                                                    |                   |                                                                                          |
|                                                                                                    |                   |                                                                                          |
| Show password Password strength: Great                                                                                                    |                   |                                                                                          |
| Continue                                                                                                    |                   |                                                                                          |
| Password safety tips                                                                                                    |                   |                                                                                          |
| <u> <u> <u> </u> <u> Cancel account creation </u> </u></u>                                                                                                    |                   |                                                                                          |
|                                                                                                    |                   |                                                                                          |
| as An official website of the United States government Here's how you know ~                                                                                                    | 9. No             | ow check the box to accept                                                               |
|                                                                                                    | th<br>cli         | e Login.gov rules and then<br>ck [Continue].                                             |
| Rules of Use                                                                                                    |                   |                                                                                          |
| We've updated our <u>Rules of Use</u> 2. Please review and check the box below to continue.                                                                                                 |                   |                                                                                          |
| Rules of Use: <ul> <li>Explain how the Login.gov service works and what you</li> </ul>                                                                                                    |                   |                                                                                          |
| can expect from it, <ul> <li>The terms under which we provide the Login.gov service to you</li> </ul>                                                                                       |                   |                                                                                          |
| <ul> <li>How we use your information and your rights to that<br/>information, and</li> </ul>                                                                                                |                   |                                                                                          |
| actions on the Login.gov service.                                                                                                    |                   |                                                                                          |
| ∑ Check this box to accept the Login.gov <u>Rules of Use</u> Ø                                                                                                    |                   |                                                                                          |
| Continue                                                                                                    |                   |                                                                                          |
| Cancel account creation                                                                                                    |                   |                                                                                          |
|                                                                                                    |                   |                                                                                          |

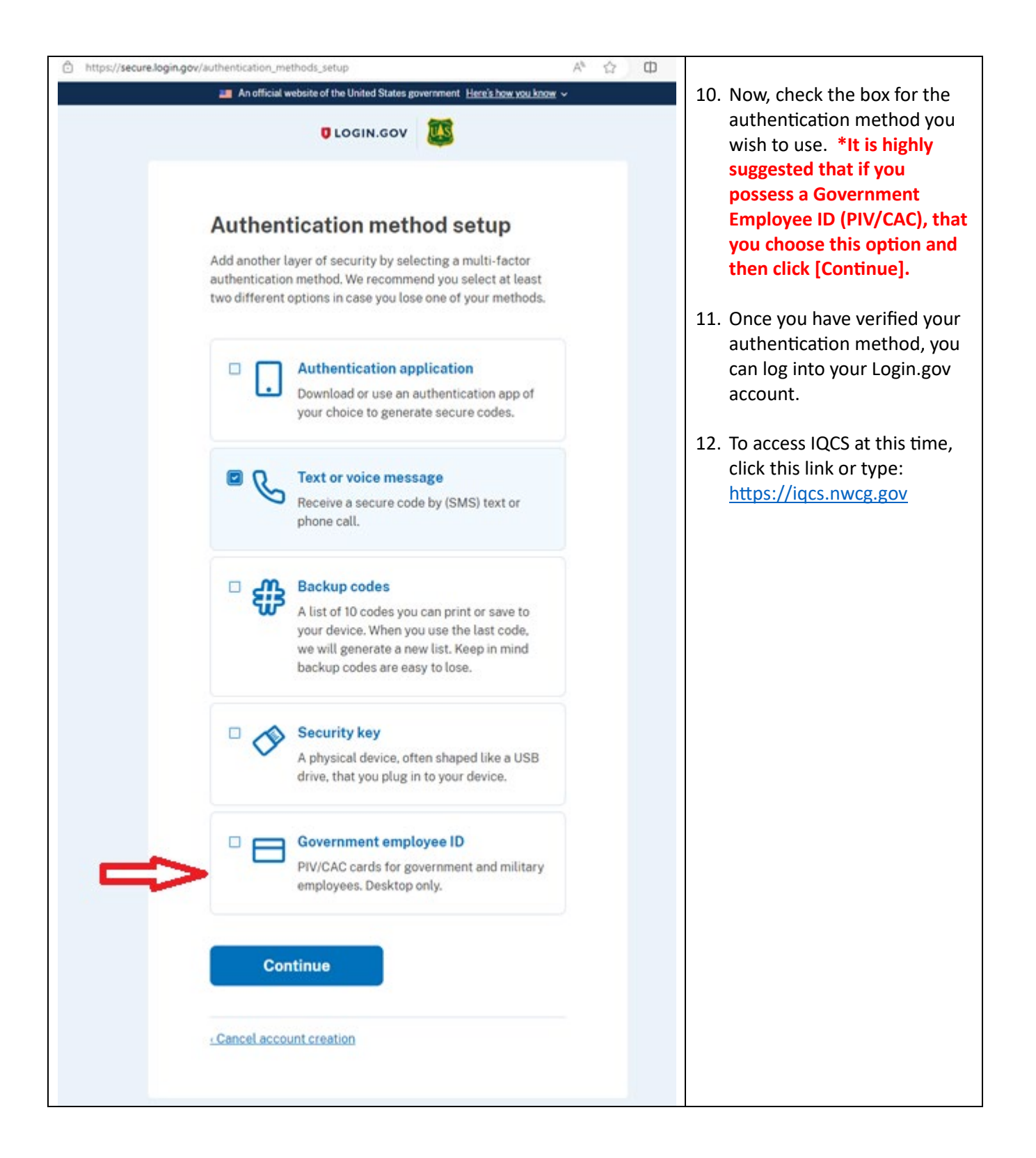

| Department of the Interior (DOI) Notice of Monitoring                                                                                                    | 13. Click "I Agree"              |
|----------------------------------------------------------------------------------------------------|----------------------------------|
| You are accessing a U.S. Government (USG) Information System (IS).                                                                                                    |                                  |
| This is a US Government computer system managed by the Department of the Interior, intended for Official Unclassified U.S. Government<br>Information only. By using this system, authorized or unauthorized users consent to monitoring, retrieval, and disclosure by authorized<br>personnel. Users have no reasonable expectation of privacy, and unauthorized use may lead to criminal, civil, or disciplinary action                                                                                                    |                                  |
| This computer system, including all related equipment, networks, and network devices (including Internet access), is provided by the<br>Department of the Interior (DOI) in accordance with the agency policy for official use and limited personal use. All agency computer systems<br>may be monitored for all lawful purposes, including but not limited to, ensuring that use is authorized, for management of the system, to<br>facilitate protection against unauthorized access, and to verify security procedures, survivability and operational security. Any information on<br>this computer system may be examined, recorded, copied and used for authorized purposes at any time. All information, including personal<br>information, placed or sent over this system may be monitored, and users of this system. By logging into this agency computer system, you<br>acknowledge and consent to the monitoring of this system. Evidence of your use, authorized or unauthorized, collected during monitoring<br>may be used for civil, criminal, administrative, or other adverse action. Unauthorized or illegal use may subject you to prosecution. |                                  |
| Additionally, logging into this system indicates your consent to the Application Terms of Use and Privacy Policy for applications hosted by the<br>Bureau of Land Management - Fire and Aviation Directorate.                                                                                                    |                                  |
| I Agree                                                                                                    |                                  |
|                                                                                                    |                                  |
| NIFC Single Sign-On (SSO)                                                                                                    | 14. Click "Sign in with FAMAuth" |
| Notice 🗙                                                                                                    |                                  |
| **NEW IQCS Application SSO Login Procedure**                                                                                                    |                                  |
| Sign in with FAMAuth                                                                                                    |                                  |
|                                                                                                    |                                  |

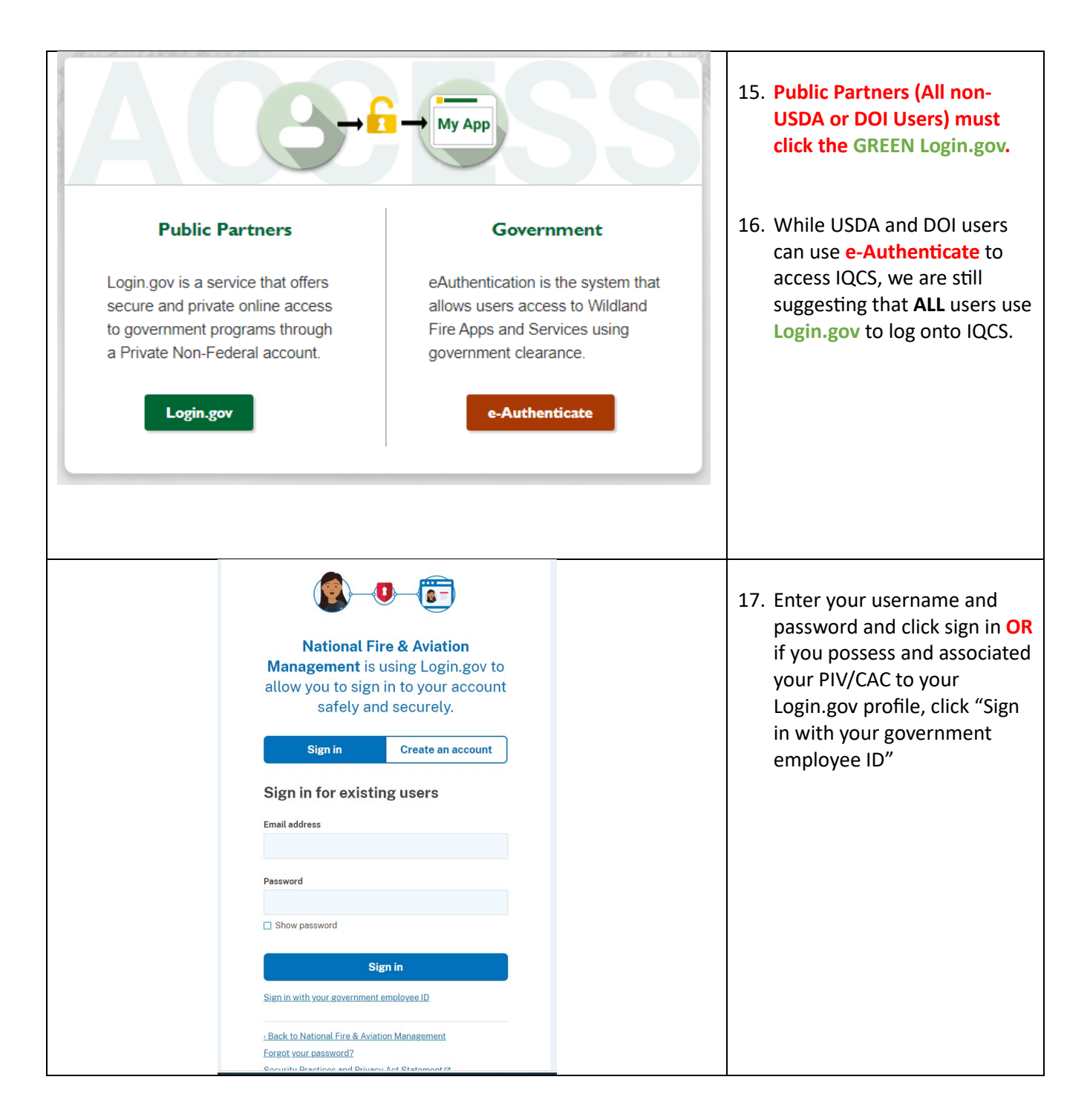

Important Notes:

- If you are having difficulty logging into IQCS after creating a Login.gov account, ensure emails in both systems exactly match;
- You might have to clear your browser cache before attempting to login IQCS.
- Do not "Sign Out" from IQCS anymore, simply close your browser and when you wish to access IQCS again, click or type the following: https/iqcs.nwcg.gov.